### 온라인 <mark>소방교육</mark> 수강 매뉴얼

2022. 5.

### 성균관대학교 자산관리처 안전보건팀

### < 목 차 >

### 1. 소방교육 관련 법령

- 2. 소방서 요청사항, 소방훈련·교육 진행방향
- 3. 온라인 소방교육 수강 방법
- 4. 온라인 소방교육 이수결과 조회 방법
- 5. (안전정보망)온라인 교육관련 주요 민원사례

### 1. 소방교육 관련법령

#### 공공기관의 소방안전관리에 관한 규정 제14조(소방훈련과 교육)

 기관장은 해당 공공기관의 모든 인원에 대하여 연 2회 이상 소방훈련과 교육을 실시하되, 그 중 1회 이상은 소방관서와 합동으로 소방훈련 을 실시하여야 한다. 다만, 상시 근무하는 인원이 10명 이하이거나 제5조제1항 각 호 외의 부분 단서에 따라 소방안전관리자를 선임하지 아니할 수 있는 공공기관의 경우에는 소방관서와 합동으로 하는 소방훈련을 실시하지 아니할 수 있다.

② 기관장은 제1항에 따라 소방훈련과 교육을 실시할 때에는 소화·화재통보·피난 등의 요령에 관한 사항을 포함하여 실시하여야 한다.

### (참고)소방관계법규구성

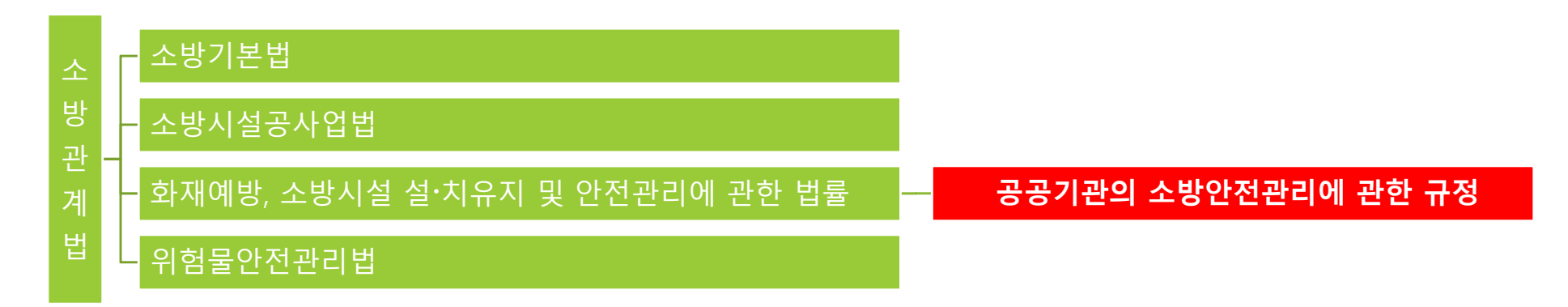

### 2. 소방서 요청사항, 소방훈련·교육 진행방향

### 소방서 요청사항(유권해석 사례)

- 공공기관의 소방안전관리에 관한 규정에 따라 연2회 이상 소방훈련 및 교육 실시(전체 구성원 대상)
- 대학의 특성을 감안하여 온라인으로 소방 교육을 시행 할 수 있음
- 대학내 전체 인원을 대상으로 소방서 합동 소방훈련을 실시할 수 없는 경우,
   특정 대학(학과) 또는 건물 사용자를 대상으로 실시 할 수 있음(소방서와 사전협의)
- 화재가 발생하거나 발생할 우려가 있는 경우 별도의 종합소방훈련 실시 (소방서 참여예정)

### 우리대학 소방훈련 및 교육 진행방향

- 전체 구성원 대상 온라인 소방교육 진행(인사캠, 자과캠 공통)
  - ✓ 안전정보망 활용, 온라인 소방 콘텐츠 연간 2개 차시 수강
  - ✓ 연구실 안전환경조성에 관한 법률에서 정한 연구활동종사자는 연구실안전교육 수강: 대상자 별도 안내
- 소방서 합동 소방훈련은 양캠퍼스 관리팀 및 안전보건팀 관계자 중심으로 진행

✓ <u>소방서에서 요청하는 경우 특정 대학(학과), 건물을 대상으로 별도의 소방종합훈련 실시</u>

### 3. 온라인 소방교육 수강 방법(1)

■ 교육수강 사이트: 안전정보망(http://safety.skku.edu)

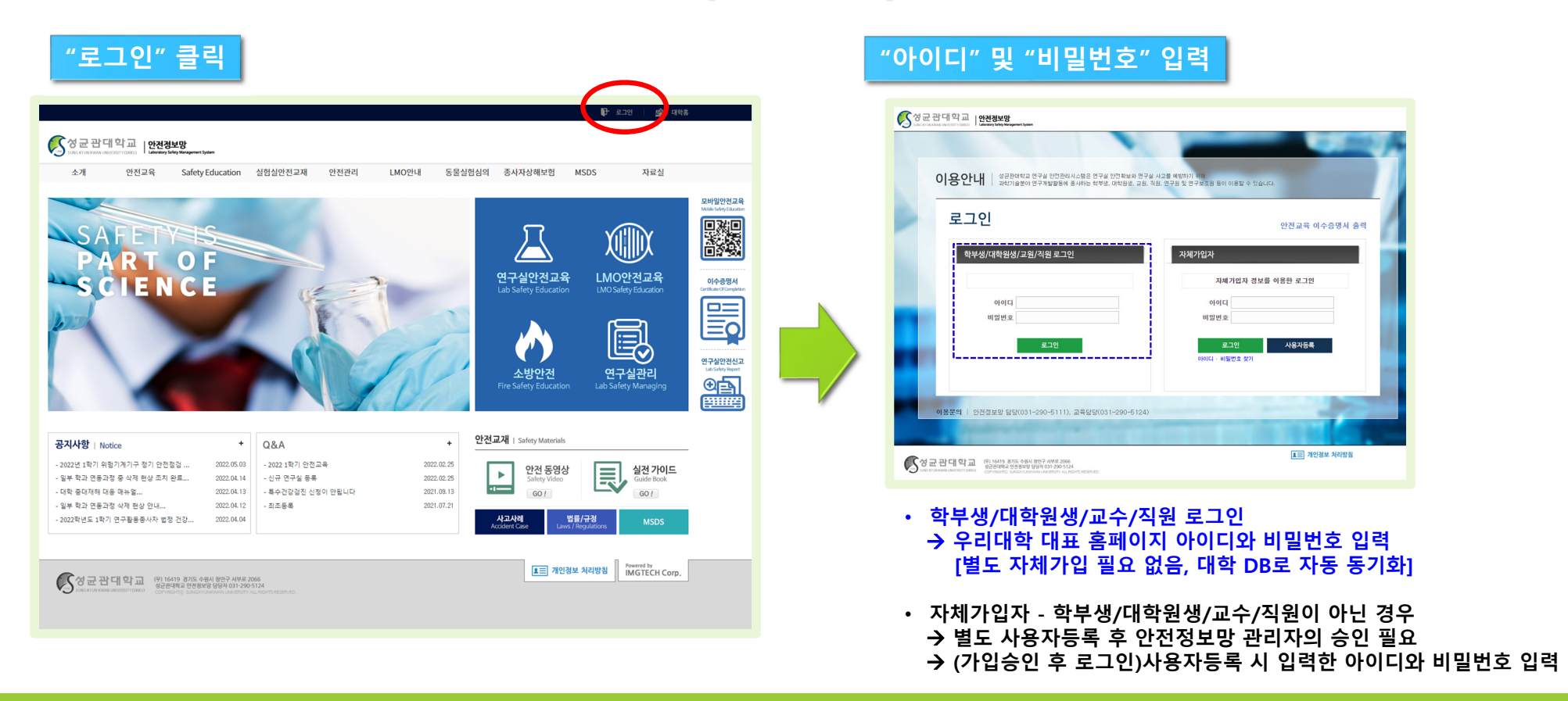

# 3. 온라인 소방교육 수강 방법(2)

#### O 43 ( 성균광대학교 | 안전정보망 안전교육 Safety Education 실험실안전교재 안전관리 LMO안내 동물실험심의 종사자상해보험 MSDS 자료실 모바일안전교육 $\square$ SAFETYSE LMO안전교육 연구실안전교육 SCIENCE 이수중명서 ē, 연구실안전신고 소방안전 Safety Educa 연구실관리 œ**≙** 안전교재 | Safety Material 공지사항 | Notice + Q&A + - 2022년 1학기 위험기계기구 정기 안전점검 ... 2022.05.03 - 2022 1학기 안전교육 2022.02.25 안전 동영상 실전 가이드 Guide Book ► ·일부 학과 연동과정 중 삭제 현상 조치 완료... 2022.04.14 - 신규 연구실 등록 2022.02.25 - 대학 중대재해 대응 매뉴얼... 2022.04.13 - 통수건강경진 신청이 안됩니다 2021.09.13 GO / - 일부 학과 연동과정 삭제 현상 안내... 2022.04.12 - 최초등롱 2021.07.21 - 2022학년도 1학기 연구활동종사자 법정 건강... 법률/규정 2022.04.04 사고사례 ▲ 개인정보 처리방침 IMGTECH Corp. (위) 16419 경기도 수원시 정인구 서부로 2066 성군관대학교 인전경보명 담당자 031-290-5124

"소방안전" 클릭

#### 로그인 후 과정 및 과목선택 화면으로 바로 이동될 수 있음 (이 경우 메인 화면에서 "소방안전" 클릭 불필요)

#### 과정 및 과목선택 화면

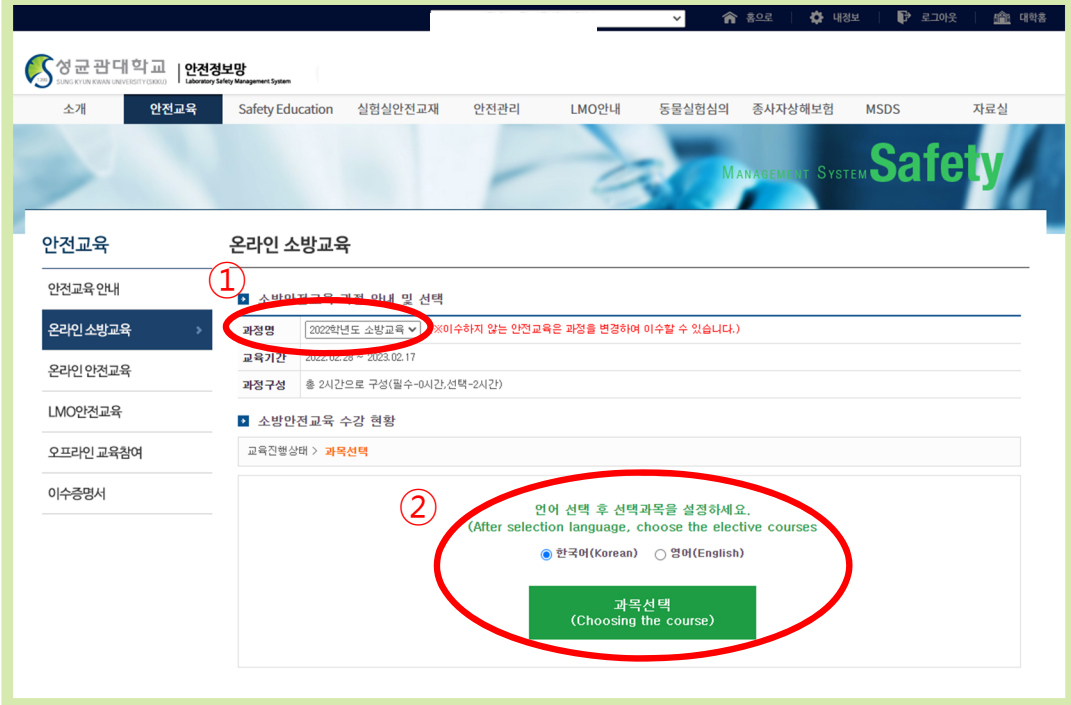

1) 해당년도 및 해당과정 선택 확인: 2022학년도 소방교육
 2) 언어 선택 후 과목선택 아이콘 클릭

# 3. 온라인 소방교육 수강 방법(3)

### 과목선택 화면

| 소개 안전교육      | SafetyEducation 실험실만전교재 안전관리 LMO안내 동물실험심의 중사자상해보험 MSDS 자료 |
|--------------|-----------------------------------------------------------|
|              | MANAGEME IT SYSTEM Safety                                 |
| 안전교육         | 온라인 소방교육                                                  |
| 안전교육안내       | वर्दर्थ X                                                 |
| 온라인 소방교육 🛛 🕥 | 성명 소속 과목선택 현황 2/2                                         |
| 온라인 안전교육     | 안전교육은 재수강할 수 있습니다.(수강여부에 'V')<br>선택 제·명 수강여부 ^            |
| LMO안전교육      | 2 소안전                                                     |
| 오프라인교육참여     | ☑ ▲ 20건설비 사용요령                                            |
| 이수증명서        |                                                           |
|              |                                                           |
|              |                                                           |
|              |                                                           |
|              |                                                           |
|              |                                                           |
|              |                                                           |
|              | 설정 닫기                                                     |
|              |                                                           |
|              |                                                           |

 연간 2개 콘텐츠가 기본적으로 배정되어 있음 (2개 콘텐츠가 선택된 상태에서 설정 클릭)

#### 팝업 창 내용 확인 후 "확인" 클릭 (동영상 수강 후 최종 평가하기를 통과해야 수강이 완료됨)

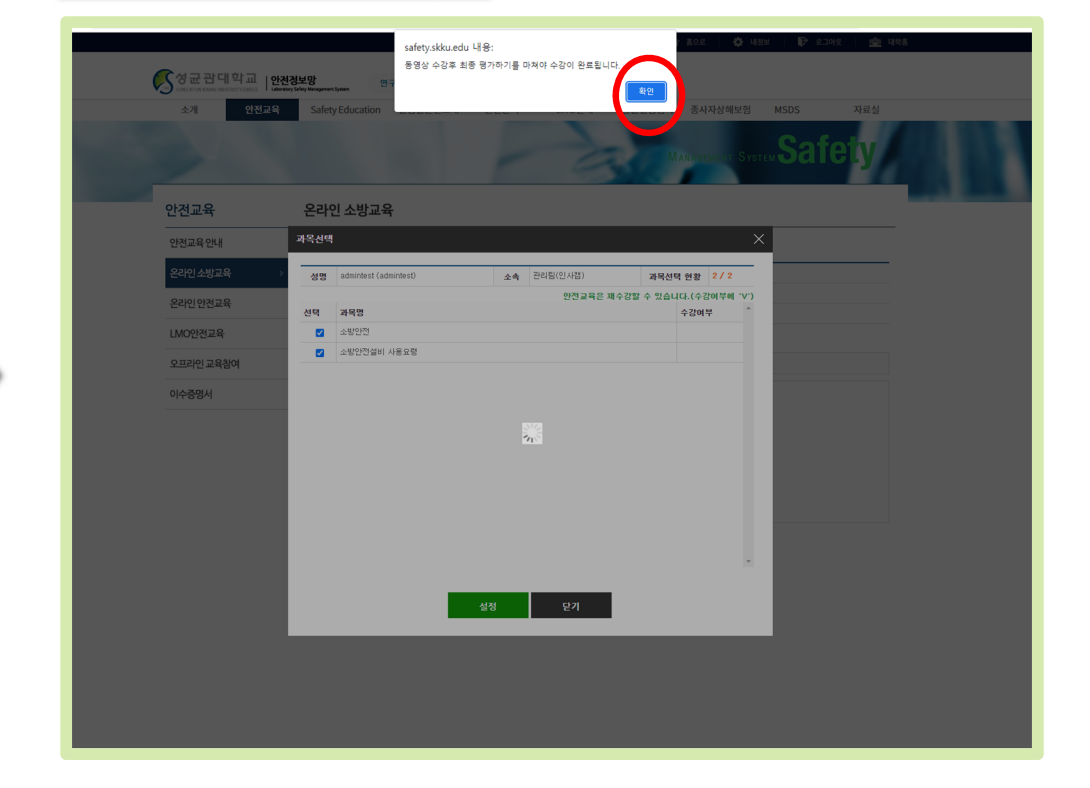

### 최종평가 실시 안내 팝업창

# 3. 온라인 소방교육 수강 방법(4)

| 소개 안전교육       | Safety Edu | ucation 실험실안전교재         | 안전관리 LN         | 40안내 동      | 물실험심의     | 종사자상해보험        | MSDS    | 자료실     |
|---------------|------------|-------------------------|-----------------|-------------|-----------|----------------|---------|---------|
| 0000          |            |                         |                 |             | -         |                | Cof     | otar    |
|               |            |                         | -               | 4           | M         | anagement Syst | EM JAII | era     |
| 전교육           | 온라인 소      | 노방교육                    |                 |             |           |                |         |         |
| 전교육안내         | ▶ 소방안      | 전교육 과정 안내 및 선택          |                 |             |           |                |         |         |
| 라인 소방교육 🛛 🔹 🗧 | 과정명        | 2022학년도 소방교육 🗸 (※이      | 수하지 않는 안전교육은 과정 | 성을 변경하여 이수형 | 할수 있습니다.) |                |         |         |
| 아이 아저고유       | 교육기간       | 2022.02.28 ~ 2023.02.17 |                 |             |           |                |         |         |
| 100000        | 과정구성       | 총 2시간으로 구성(필수-0시간,선     | 1택-2시간)         |             |           |                |         |         |
| IO안전교육        | ▶ 소방안      | 전교육 수강 현황               |                 |             |           |                |         |         |
| 프라인 교육참여      | 교육진행성      | 상태 〉 교육수강               |                 |             |           |                |         | (1)     |
| 수증명서          | 번호         | 과목명(교                   | 육내용)            | 시간(분)       | 인정시간      | 분류 과목변경        | 수가에무(ㅋ  | - 2.94) |
|               | 1 소        | 방안전                     |                 | 28          | 1         | 선택 -           | 수강하     | 71      |
|               | 2 소년       | 방안전설비 사용묘령              |                 | 20          |           | 선택 -           | 수강하     | 21      |
|               |            |                         |                 |             |           |                |         |         |

① "수강하기" 아이콘 클릭

사바고은 코테大 서저야근 하며

- 두개 콘텐츠를 순서에 관계없이 수강 가능함
② 모든 콘텐츠 수강 완료 후 "최종평가 응시하기" 아이콘 클릭
- 모든 컨텐츠 수강 전 까지는 최종평가 응시 불가

#### 소방교육 콘텐츠 수강 화면

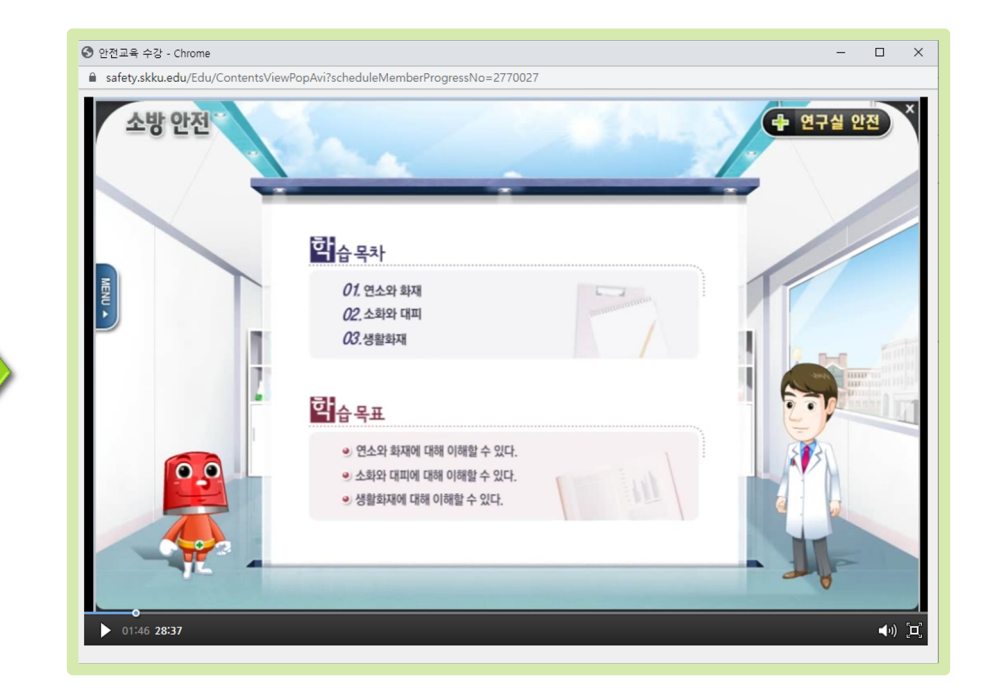

법정 교육으로 진도 임의 넘기기는 불가함
 - 수강완료 후 다시 보기 시에는 진도 넘기기 가능

# 3. 온라인 소방교육 수강 방법(5)

| 1번째 컨텐크                               | 츠 수강 완료 후 화면                                                                                                    | 소방교육 콘텐츠 수강 완료 및 최종평가 안내 팝업                                   |
|---------------------------------------|----------------------------------------------------------------------------------------------------|---------------------------------------------------------------|
| · · · · · · · · · · · · · · · · · · · | Yange       Yange       Yange       Yange       Yange       Yange       Yange       Yange       Yange       Yange       Yange         Safety Education       실험상전교재       안전리       LMOYH       동물실험실       소서자상해보험       MSD       자료실         Cartery Education       실험상전교재       안전리       LMOYH       동물실험실       소서자상해보험       MSD       자료실         Participation       Corteen Corteen | инульсы ИВ.<br>В 24 8 6 9 0 0 0 0 0 0 0 0 0 0 0 0 0 0 0 0 0 0 |
|                                       |                                                                                                    | 내용 확인 후 "확인" 아이콘 클릭                                           |

① 상태 값이 "수강"으로 변경되고, 수강완료일자가 함께 표기됨
 - 다시 보기 아이콘을 클릭하면 해당 콘텐츠를 다시 볼 수 있음
 ② 미수강(혹은 다음) 콘텐츠 수강 진행

# 3. 온라인 소방교육 수강 방법(6)

### 최종평가 화면

| 소개 안전.   | 교육 Safe | ety Education                                                                      | 실험실안전교재                                                                 | 안전관리              | LMO안내       | 동물실험심의       | 종사자상해보험       | MSDS           | 자료실                |
|----------|---------|------------------------------------------------------------------------------------|-------------------------------------------------------------------------|-------------------|-------------|--------------|---------------|----------------|--------------------|
|          |         |                                                                                    |                                                                         | P                 | D           | м            | anagement Sys | TEM Sa         | <b>fety</b>        |
| 안전교육     | 온리      | 인 소방교육                                                                             | <b>PT</b>                                                               |                   |             |              |               |                |                    |
| 안전교육안내   | 평가하     | 71                                                                                 |                                                                         |                   |             |              | >             | <              |                    |
|          | 성명      |                                                                                    | \$                                                                      | 4                 |             | С            | 문제줄이 현황       |                |                    |
| 온라인 안전교육 | 변호      | 평가문제 지                                                                             | 2                                                                       |                   |             |              | *             |                |                    |
| MO안전교육   | 1       | 화재 신고 시                                                                            | 신고할 내용이 아닌 것은                                                           | ?                 |             |              |               |                |                    |
| 2프라인교육참여 |         | <ul> <li>○ 성명</li> <li>○ 연락처</li> <li>○ 위치</li> </ul>                              |                                                                         |                   |             |              |               |                |                    |
| 비수증명서    |         | () 소속                                                                              | 170 - 4110 7 10                                                         | 017001 RULE 340   |             |              |               | 수강여            | 부(수강일)             |
|          |         | <ul> <li>○ A급 - 일</li> <li>○ B급 - 전</li> <li>○ C급 - 유</li> <li>○ D급 - 금</li> </ul> | 반화재 – 목재,종이,섬유<br>기화재 – 전기 – 황복<br>류화재 – 각종 유류 – 무<br>속화재 – Mg, Al 등 분말 | - 백색<br>적<br>- 청색 |             |              |               | 수 같(2022, 05.) | 5) 다시보기<br>5) 다시보기 |
|          | 3       | 다음 소화설비<br>비는 어느 것?                                                                | I 중 건축물 내에 설치하<br>인가?                                                   | 는 고정식 물 소화설비      | 비로서 화재 발생초7 | 에 호스 등을 이용하여 | 4 소화하는 소화설    |                |                    |
|          |         | <ul> <li>옥내소회</li> <li>옥외소회</li> <li>스프랑클</li> <li>연결송수</li> </ul>                 | 전 설비<br>전 설비<br>러 설비<br>관 설비                                            |                   |             |              |               |                |                    |
|          |         | ettent we r                                                                        | 11 거중 바이콘 FHTI ㅎ이                                                       | 해도이라 장묘되 거        | ≘ ?         |              | *             |                |                    |
|          |         |                                                                                    |                                                                         | 제출하               | 17          |              |               |                |                    |
|          |         |                                                                                    |                                                                         |                   |             |              |               |                |                    |
|          |         |                                                                                    |                                                                         |                   |             |              |               |                |                    |
|          |         |                                                                                    |                                                                         |                   |             |              |               |                |                    |
|          |         |                                                                                    |                                                                         |                   |             |              |               |                |                    |
|          |         |                                                                                    |                                                                         |                   |             |              |               |                |                    |

- 최종평가: 객관식 문항
- 평가점수가 60점 이상인 경우 이수완료

(60점 이하인 경우 재응시 가능, 횟수제한 없음)

### 평가 점수 안내 화면

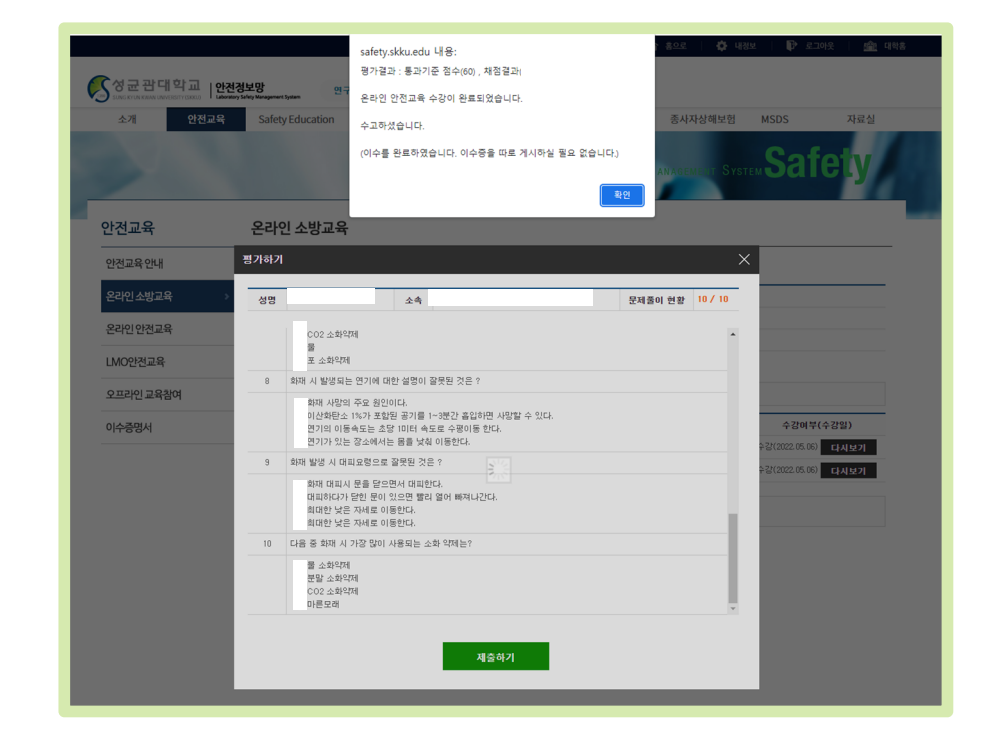

#### 내용 확인 후 "확인" 아이콘 클릭

# 4. 온라인 소방교육 이수결과 조회 방법

| SUNG KYUN KWAN UNIVERSITY (SKKU)                         | ry Safety Management System                                                                                            | m                                                                                                    |                                           |                   |                               |                   |           |                                  |              |
|----------------------------------------------------------|----------------------------------------------------------------------------------------------------|----------------------------------------------------------------------------------------------------|-------------------------------------------|-------------------|-------------------------------|-------------------|-----------|----------------------------------|--------------|
| 소개 안전교육                                                  | Safety Ed                                                                                                    | ducation 실험실안전교지                                                                                                    | 배 안전관리                                    | LMO안내             | 동물실험심                         | 의 종사자             | ·상해보험     | MSDS                             | 자료실          |
|                                                          |                                                                                                    |                                                                                                    | F                                         | 2                 |                               | Managen           | іент Syst | <b>Saf</b>                       | e <b>ty</b>  |
| 반전교육                                                     | 온라인 :                                                                                                    | 소방교육                                                                                                    |                                           |                   |                               |                   |           |                                  |              |
| 안전교육안내                                                   |                                                                                                    |                                                                                                    |                                           |                   |                               |                   |           |                                  |              |
|                                                          | ▶ 소방(                                                                                                    | 안전교육 과정 안내 및 선택                                                                                                    | 邦                                         |                   |                               |                   |           |                                  |              |
| 온라인소방교육                                                  | → 소방법<br>과정명                                                                                                    | 안전교육 과정 안내 및 선택<br>2022학년도 소방교육 ✔ (                                                                                             | 택<br>※이수하지 않는 안전교·                        | 육은 과정을 변경하여       | 이수할 수 있습니                     | 다.)               |           |                                  |              |
| 온라인 소방교육                                                 | 소방(<br>과정명<br>교육기간                                                                                                    | 안전교육 과정 안내 및 선택<br>2022학년도 소방교육 ✔ (<br>2022.02.28 ~ 2023.02.17                                                                  | 백<br>※이수하지 않는 안전교·                        | 육은 과정을 변경하여       | 이수할 수 있습니                     | 다.)               |           |                                  |              |
| 온라인 소방교육 >                                               | ▲ 소방(<br>과정명<br>교육기간<br>과정구성                                                                                           | 안전교육 과정 안내 및 선택<br>[2022학년도 소방교육 ✔] (<br>2022.02.28 ~ 2023.02.17<br>: 총 2시간으로 구성(필수-0시                                          | <b>백</b><br>※이수하지 않는 안전교<br>간,선택-2시간)     | 육은 과정을 변경하여       | 미수할 수 있습니                     | 다.)               |           |                                  |              |
| 온라인 소방교육 >> 온라인 안전교육<br>LMO안전교육                          | <ul> <li>소방(<br/>과정명<br/>교육기간<br/>과정구성</li> <li>소방(</li> </ul>                                                         | 안전교육 과정 안내 및 선택<br>2022학년도 소방교육 ✓ (<br>2022.02.28 ~ 2023.02.17<br>출 2시간으로 구성(필수-0시<br>안전교육 수강 현황                                | <b>백</b><br>※이수하지 않는 안전교·<br>간.선택-2시간)    | 육은 과정을 변경하여       | 이수할 수 있습니                     | 다.)               |           |                                  |              |
| 온라인 소방교육 >> 온라인 안전교육<br>LMO안전교육<br>오프라인 교육참여             | <ul> <li>소방(<br/>과정명<br/>교육기간<br/>과정구성</li> <li>소방(<br/>교육진행</li> </ul>                                                | 안전교육 과정 안내 및 선택<br>2022학년도 소방교육 ✓ (<br>2022.02.28 ~ 2023.02.17<br>출 2시간으로 구성(필수-0시<br>안전교육 수강 현황<br>양성태 > 이수완료                  | 백<br>※이수하지 않는 안전교<br>간,선택-2시간)            | 육은 과정을 변경하여       | 이수할 수 있습니                     | с <del>і</del> .) |           |                                  |              |
| 온라인 소방교육 >><br>온라인 안전교육<br>LMO안전교육<br>오프라인 교육참여<br>이수증명서 | <ul> <li>소방(<br/>과정명<br/>교육기간<br/>과정구성</li> <li>소방(<br/>교육진행</li> <li>번호</li> </ul>                                    | 안전교육 과정 안내 및 선택<br>[2022학년도 소방교육 ✔] (<br>2022.02.28 ~ 2023.02.17<br>호 2시간으로 구성(필수-0시<br>안전교육 수강 현황<br>성상태 > 이수완료<br>과목명         | 백<br>※이수하지 않는 안전교·<br>간.선택-2시간)<br>(교육내용) | 육은 과정을 변경하여       | 이수할 수 있습니<br>(분) 인정시          | 다.)<br>반 분류       | 과목변경      | 수강여부(-                           | 수강일)         |
| 온라인 소방교육 >><br>온라인 안전교육<br>LMO안전교육<br>오프라인 교육참여<br>이수증명서 | <ul> <li>▲ 상업</li> <li>과정명</li> <li>교육기간</li> <li>과정구성</li> <li>조 상업</li> <li>교육진행</li> <li>변호</li> <li>1 △</li> </ul> | 안전교육 과정 안내 및 선택 2022학년도 소방교육 ✔ ( 2022학년도 소방교육 ✔ ( 2022.02.28 ~ 2023.02.17<br>출 2시간으로 구성(필수-0시<br>안전교육 수강 현황<br>상태 > 이수완료<br>과목명 | 백<br>※이수하지 않는 안전교·<br>간,선택-2시간)<br>(교육내용) | 육은 과정을 변경하여<br>시간 | 이수할 수 있습니<br>t(분) 인정시<br>28 1 | 다.)<br>간 분류<br>선택 | 과목변경<br>- | <b>수강여부(</b> :<br>수강(2022.05.06) | 수강일)<br>다시보기 |

• 이수상태 및 이수번호 안내 내용 확인 가능

### 5. (안전정보망)온라인 교육관련 주요 민원사례

- 교육이 플레이(재생) 되지 않는 경우
  - ✓ 일부 컴퓨터의 설정 오류인 경우가 대부분임
  - ✓ 크롬, 파이어폭스 등의 브라우저 사용 권장
  - ✓ PC로 재생이 안될 경우, 스마트폰으로 컨텐츠 수강 가능
    - 스마트폰 사용시 주소: <u>http://m-safety.skku.edu</u> 혹은 <u>http://safety.skku.edu</u>
- 교육 콘텐츠를 모두 수강하지 않고 최종평가를 진행하려 하는 경우
  - ✓ 교육 콘텐츠를 모두 수강하지 않을 경우 원칙적으로 최종평가가 진행되지 않음
- 교육수강만 완료하고 최종평가를 응시하지 않는 경우 <u>(미이수자로 분류되어 교육수강 안내 문자 혹은 이메일 등이 전달될 수 있음)</u>
  - ✓ 최종평가를 Pass하지 않은 경우 교육완료(이수처리) 되지 않음
- 다른 연도 혹은 해당되지 않는 교육을 수강한 경우 (미이수자로 분류되어 교육수강 안내 문자 혹은 이메일 등이 전달될 수 있음)
  - ✓ 금년(2022학년도) 교육을 수강자 → 2021 혹은 2020 교육 수강
  - ✓ 소방교육 대상자가 연구활동종사자 안전교육을 수강한 경우
  - ✓ 연구활동종사자가 소방교육을 수강한 경우
  - ◆ 수강 전 본인이 해당하는 교육이 배정되었는지 확인 후 수강 요망
  - ◆ 타 교육을 수강한 경우 안전보건팀에 반영/조정 요청 (이 경우, 시스템관리자 확인 후 반영/조정가능)
- 외부기관에서 시행하는 소방교육을 수강한 경우
  - ✓ 교육 이수증명서 혹은 확인서를 안전보건팀에 제출
  - ✓ <u>교육기간, 교육내용, 교육시간 등이 우리대학 소방교육에 기준에 준하는 경우 해당 우리대학 소방교육 이수처리 가능</u>

-감사합니다.-

### "안전정보망 > Q&A " 를 이용해주세요

<문의사항은>